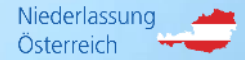

# **Das R+V-Kreditportal**

# R+V Warenkreditversicherung Guideline

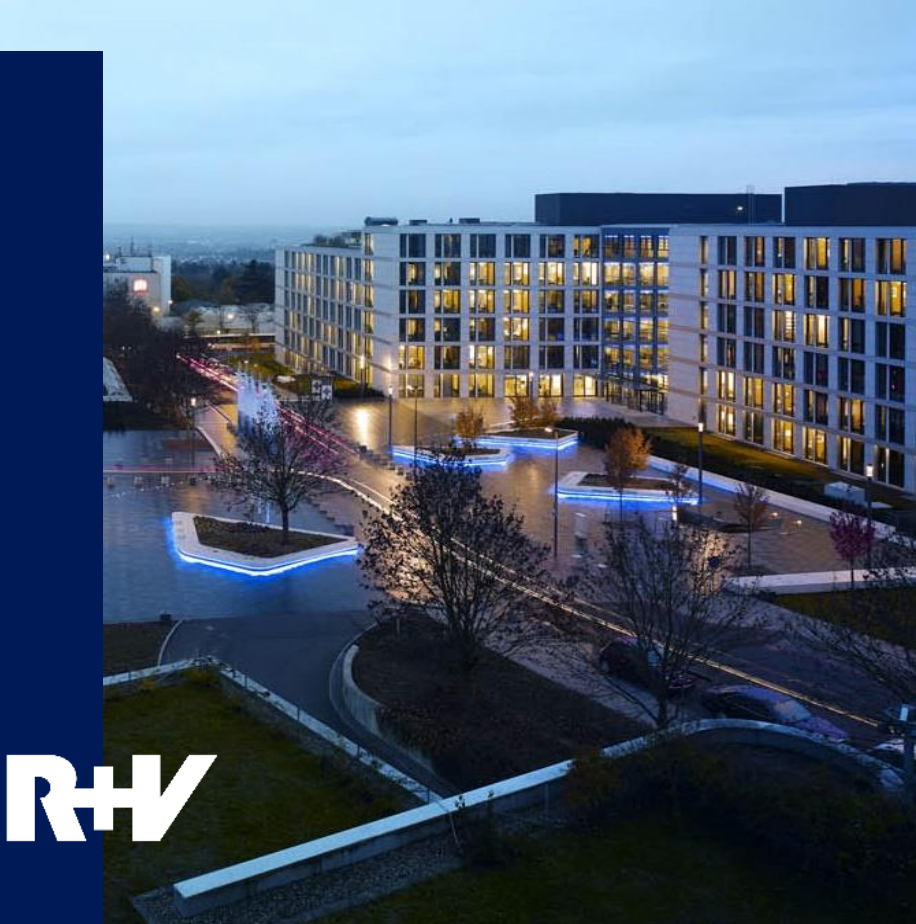

#### R+V-Kreditportal Erste Schritte

- > Die Berechtigungsunterlagen werden mit dem Versicherungsschein zugesandt.
- > Übermittlung der unterfertigten Nutzungsbedingungen und der Administratoranmeldung an R+V
- > Nach Freischaltung erhalten Sie ein entsprechendes Mail mit der Benutzerkennung R...
- Einstieg unter <u>www.kredit.ruv.at</u>
- > Eingabe der Benutzerkennung und des Initialpasswortes
- > Polizzennummer muss nur beim Ersteinstieg eingegeben werden (808 91 2251....)

#### R+V-Kreditportal Ihr Einstieg: <u>www.kredit.ruv.at</u> > Login

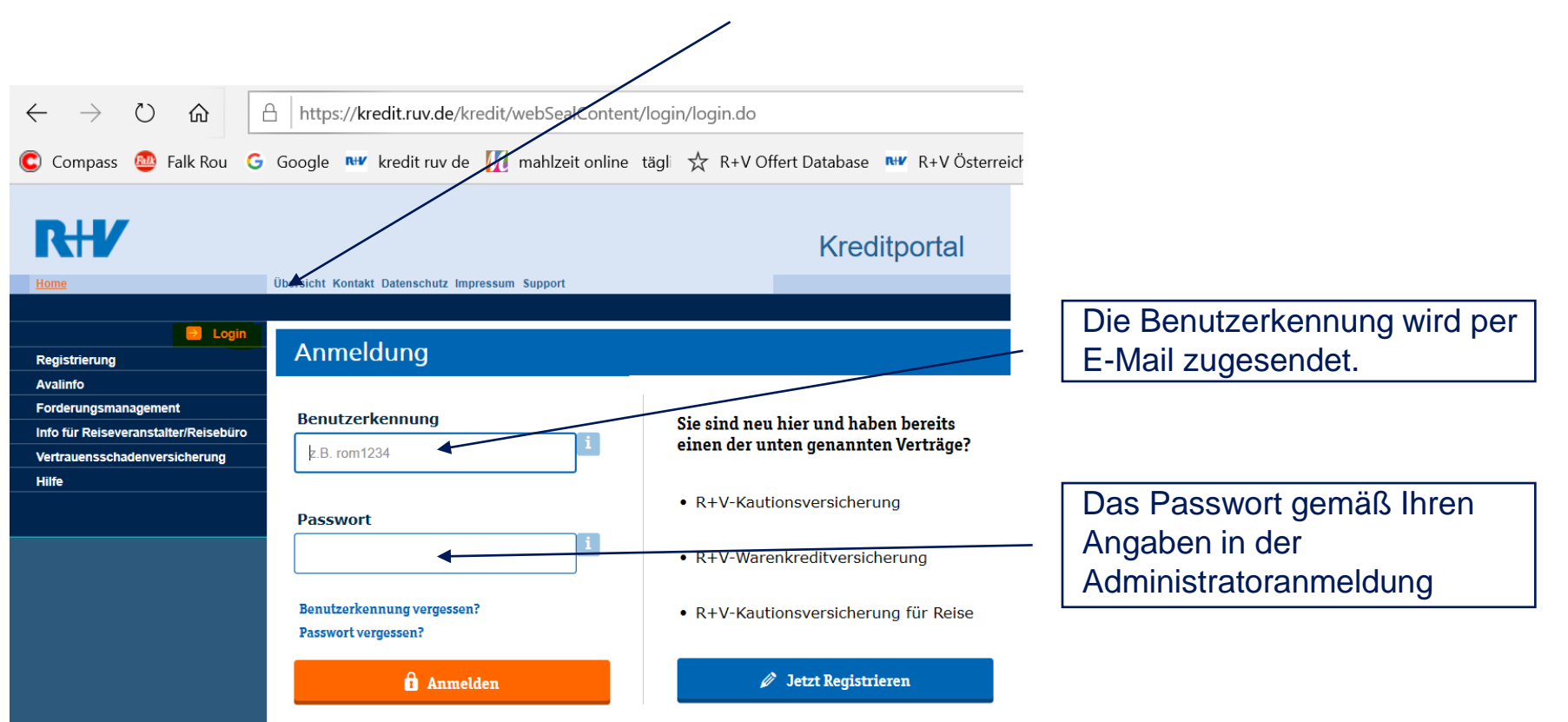

#### R+V-Kreditportal Startseite

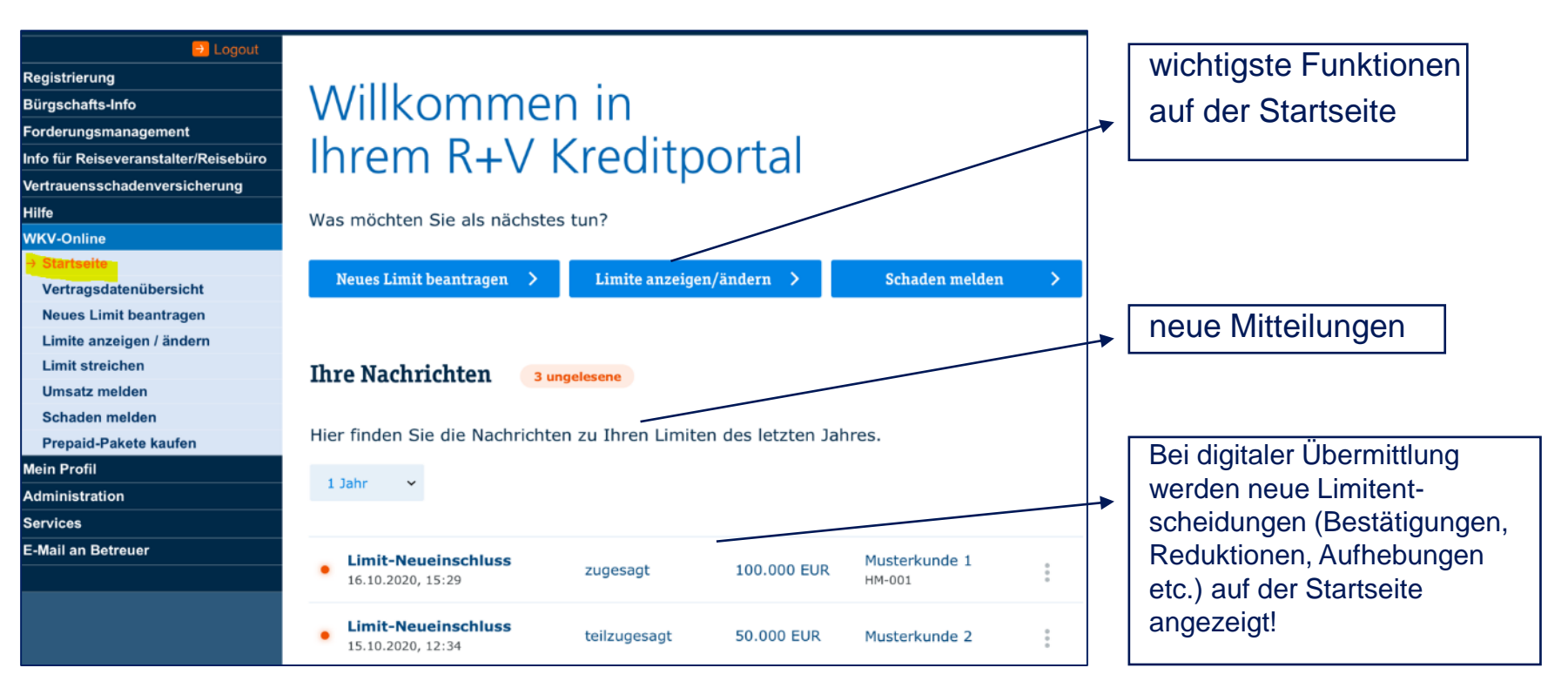

#### R+V-Kreditportal Kunden neu versichern: Länderangabe

| Info für Reiseveranstalter/Reisebüro | WKV-Online                                        |                                                                                 |  |  |  |  |  |
|--------------------------------------|---------------------------------------------------|---------------------------------------------------------------------------------|--|--|--|--|--|
|                                      | Neues Limit beantragen                            |                                                                                 |  |  |  |  |  |
|                                      |                                                   |                                                                                 |  |  |  |  |  |
| WKV-Online                           | Ihre Position                                     |                                                                                 |  |  |  |  |  |
| Vertragsdatenübersicht               | <ol> <li>Land → 2 Kundenidentifikation</li> </ol> | → 3 Antrag → 4 Übersicht → 5 Bestätigung                                        |  |  |  |  |  |
| → Neues Limit beantragen             |                                                   |                                                                                 |  |  |  |  |  |
| Limite anzeigen / ändern             | Land                                              | mit * gekennzeichnete Felder bitte ausfüllen                                    |  |  |  |  |  |
| Limit streichen                      | Land und Rechtscharakter                          |                                                                                 |  |  |  |  |  |
| Umsatz melden                        | Land *                                            | Bitte wählen Sie aus der Liste das Land aus, in welchem Ihr Kunde ansässig ist. |  |  |  |  |  |
| Schaden melden                       | *                                                 | Österreich 🗸                                                                    |  |  |  |  |  |
| Mein Profil                          | Rechtscharakter *                                 | Bitte geben Sie an, ob es sich bei Ihrem Kunden um eine Privatperson oder ein   |  |  |  |  |  |
| E-Mail an Betreuer                   |                                                   | O Privatperson O Unternehmen                                                    |  |  |  |  |  |
|                                      | Weitere Optionen                                  |                                                                                 |  |  |  |  |  |
|                                      | → abbrechen                                       |                                                                                 |  |  |  |  |  |
|                                      | _ /                                               | ⇒ weiter                                                                        |  |  |  |  |  |
|                                      |                                                   |                                                                                 |  |  |  |  |  |

Land des Abnehmers wählen

#### Kunden neu versichern: Kunden in Datenbank suchen

| 1 Land → 2 Kundenident                                                                                                    | ifikation → 3 Antrag → 4 (                                                                                             | )bersicht →                                        | 5 Besta                               | ätigung                          |                            |                                          |
|----------------------------------------------------------------------------------------------------|----------------------------------------------------------------------------------------------------|----------------------------------------------------|---------------------------------------|----------------------------------|----------------------------|------------------------------------------|
| Kundenidentifikation - Suche<br>Suche                                                                                          |                                                                                                    |                                                    |                                       | mit * gekennzeic                 | hnete Felder bitte ausfüll | 1. Kunden in der Datenba suchen.         |
| Vorraussetung für eine sofortige                                                                                               | Entscheidung Ihres Antrags ist eine                                                                                    | erfolgreiche S                                     | Suche Ihres                           | s Kunden.                        |                            | 2 Selection des                          |
| PLZ/Ort                                                                                                    | 12345 Must                                                                                                    | erstadt                                            |                                       |                                  |                            | richtigen Kunden aus<br>dem Datenbestand |
| → suchen Ergebnis                                                                                                    |                                                                                                    |                                                    |                                       |                                  |                            | (auf die Firmierung                      |
| Überprüfen Sie, ob der Kunde de<br>- Ist der Kunde in dieser Liste, wa<br>- Können Sie den Kunden nicht f<br>"Kunde erfassen". | en Sie suchen, in der dargestellten L<br>ählen Sie diesen bitte aus und betäti<br>inden, grenzen Sie Ihre Suchkriterie | iste aufgeführ<br>gen Sie die So<br>n ein und "suc | rt ist.<br>chaltfläche<br>chen" erneu | e "weiter".<br>ut, ansonsten wäh | len Sie bitte              | Wird der Kunde nicht                     |
| I < ≪ 1 − 5 von 10 ≫ >I                                                                                                    |                                                                                                    |                                                    |                                       |                                  |                            | gefunden, können Sie                     |
| Name                                                                                                    | Straße                                                                                                    | Land                                               | PLZ                                   | Ort                              | Rechtsform                 | erfassen (am Ende der                    |
| O Musterkunde 1                                                                                                    | Musterstraße 1                                                                                                    | D                                                  | 12345                                 | Musterstadt                      | GmbH                       | Liste)                                   |
| O Musterkunde 2                                                                                                    | Musterstraße 2                                                                                                    | D                                                  | 12345                                 | Musterstadt                      | GmbH                       |                                          |

## Kunden neu versichern: Referenz vergeben

| Ihre Position                        |                                                                                               |          |
|--------------------------------------|-----------------------------------------------------------------------------------------------|----------|
| <b>1</b> Land → <b>2</b> Kundenident | iffikation → 3 Antrag → 4 Übersicht → 5 Bestätigung                                           |          |
| Kundenidentifikation – ergänze       | ende Angaben                                                                                  |          |
| Kundendaten                          |                                                                                               |          |
| Name                                 | Musterkunde 1                                                                                 |          |
| Straße/Nr.                           | Musterstraße 1                                                                                |          |
| PLZ/Ort                              | 12345 Musterstadt                                                                             |          |
| Land                                 | Deutschland                                                                                   |          |
| Ihre Referenz                        |                                                                                               |          |
| Bankverbindung (falls bekannt        |                                                                                               |          |
| Die Angabe einer Bankverbindun       | ng Ihres Kunden kann die im Einzelfall erforderliche Eimholung weitere Informationen erleicht | ern.     |
| IBAN                                 |                                                                                               |          |
| BIC                                  |                                                                                               |          |
| Weiters Ortioner                     |                                                                                               |          |
| Weitere Optionen                     |                                                                                               |          |
| abbrechen                            |                                                                                               |          |
|                                      |                                                                                               | → weiter |

### Kunden neu versichern: Dateneingabe

| Antrag                         |                                                                                                    |
|--------------------------------|----------------------------------------------------------------------------------------------------|
| Kunde                          |                                                                                                    |
| Name                           | Musterkunde 1                                                                                                    |
| Höhe des Versicherungsschutzes |                                                                                                    |
| Versicherungssumme *           | Ich beantrage Versicherungsschutz in Höhe<br>von 100.000 EUR                                                                                                    |
| Geschäftsverbindung            |                                                                                                    |
| Geschäftsbeziehung *           | Handelt es sich um eine neue oder um eine bestehende Geschäftsverbindung zu Ihrem Kunden?                                                                                                    |
| Positive<br>Zahlungserfahrung  | Hat Ihr Kunde in den letzten 12 Monaten alle Ihre berechtigten Forderungen<br>innerhalb der vertraglichen Vereinbarungen nach der ursprünglichen Fälligkeit<br>bezahlt? Zeiten vor Beginn des Versicherungsvertrags sind hier nicht zu<br>berücksichtigen.<br>Ja<br>Nein          |
| Negative Informationen         | Sind Ihnen Informationen über eine Zahlungseinstellung, die Nichteinlösung von<br>Schecks, Wechseln oder Lastschriften oder über die Anordnung von<br>Sicherungsmaßnahmen nach den Bestimmungen der Insolvenzordnung oder<br>einer vergleichbaren Regelung bekannt?<br>Ja<br>Nein |
| Befristung (optional)          |                                                                                                    |
| Gültig bis                     | (TT.MM.JJJJ)                                                                                                    |
| Weitere Angaben                | <                                                                                                    |
| Ansprechpartner *              | Bitte teilen Sie uns mit, an welchen Ansprechpartner wir uns bezüglich dieses<br>neuen Limits wenden können.                                                                                                    |

#### Kunden neu versichern: Übersicht Ihres Antrages & Kontrolle

| Ihre Position                                                                                                    |                                          |  |  |  |  |
|----------------------------------------------------------------------------------------------------|------------------------------------------|--|--|--|--|
| 1 Land → 2 Kundenidentifikation -                                                                                                    | → 3 Antrag → 4 Übersicht → 5 Bestätigung |  |  |  |  |
|                                                                                                    |                                          |  |  |  |  |
| Ubersicht Ihres Antrages (noch nicht ges                                                                                                    | sendet)                                  |  |  |  |  |
| Hinweis                                                                                                    |                                          |  |  |  |  |
| Hier hanem wir Ihre Antragsdaten nochmals zusammengefasst.<br>Bitte überprüfen Sie die Angaben auf Richtigkeit.<br>Möchten Sie Korrekturen durchführen, wählen Sie die entsprechende Überschrift (Land, Kundenidentifikation, Antrag) aus.<br>Über Bestätigen der Schaltfläche "senden" übermitteln Sie diese Daten an R+V. |                                          |  |  |  |  |
| Kunde                                                                                                    |                                          |  |  |  |  |
| Name                                                                                                    | Musterkunde 1                            |  |  |  |  |
| Straße/Nr.                                                                                                    | Musterstraße 1                           |  |  |  |  |
| PLZ/Ort                                                                                                    | 12345 Musterstadt                        |  |  |  |  |
| Land                                                                                                    | Deutschland                              |  |  |  |  |
| Ihre Referenz                                                                                                    |                                          |  |  |  |  |
| Rechtsform                                                                                                    |                                          |  |  |  |  |
| Antrag                                                                                                    |                                          |  |  |  |  |
| Versicherungssumme                                                                                                    | 100.000,00 EUR                           |  |  |  |  |
| Geschäftsbeziehung                                                                                                    | neue Geschäftsbeziehung                  |  |  |  |  |
| Ansprechpartner                                                                                                    | Musterfirma                              |  |  |  |  |
| Benachrichtigungen an                                                                                                    | email@email.de                           |  |  |  |  |
| Hinweis zu den Allgemeinen Vertragsbedingungen                                                                                                    |                                          |  |  |  |  |
| Mit dem Senden dieses Antrags akzeptieren Sie die AVB R+V-Kredit-Online-Service in der jeweils aktuellen Fassung.                                                                                                    |                                          |  |  |  |  |
| Weitere Optionen                                                                                                    |                                          |  |  |  |  |
| → abbrechen                                                                                                    |                                          |  |  |  |  |
|                                                                                                    | -) senden                                |  |  |  |  |

Bitte kontrollieren Sie die Übersicht. Mit "senden" wird der Kunde zur kostenpflichtigen Prüfung übermittelt!

| Bestätigung                         |                                                                       |
|-------------------------------------|-----------------------------------------------------------------------|
| A Hinweis                           |                                                                       |
| Ihre Limitanfrage liegt uns vor und | wird bearbeitet. Sie erhalten anschließend eine Entscheidung von uns. |
|                                     | *                                                                     |
| Ihre Position                       |                                                                       |
| 1 Land → 2 Kundenidentifikation     | n → 3 Antrag → 4 Übersicht → 5 Bestätigung                            |
| Bestätigung Ihrer Limitanfrage      |                                                                       |
| Kunde                               |                                                                       |
| Name                                | Musterkunde 1                                                         |
| Straße/Nr.                          | Musterstraße 1                                                        |
| PLZ/Ort                             | 12345 Musterstadt                                                     |
| Land                                | Deutschland                                                           |
| Risikonummer                        | W12345678                                                             |
| Ihre Referenz                       |                                                                       |
| Rechtsform                          |                                                                       |
| Antrag                              |                                                                       |
| Versicherungssumme                  | 100.000,00 EUR                                                        |
| Geschäftsbeziehung                  | neue Geschäftsbeziehung                                               |
| Ansprechpartner                     | Musterfirma                                                           |
| Benachrichtigungen an               | email@email.de                                                        |
| Weitere Optionen                    |                                                                       |
| → drucken                           |                                                                       |
|                                     | → beenden                                                             |

Sie erhalten eine Bestätigung über die Bearbeitung oder gleich eine Entscheidung.

#### R+V-Kreditportal Limite anzeigen / ändern

| Limite anzeigen / ändern:<br>Anzeige von bereits versicl<br>gültiger Versicherungssum | herten Kunden (a<br>me (Limit) | aktive Limite                        | ) inkl.                     |                              |          | eigene Re<br>vergeben<br>Kundennu | eferenz kann<br>werden (z.B.<br>ummer) |
|---------------------------------------------------------------------------------------|--------------------------------|--------------------------------------|-----------------------------|------------------------------|----------|-----------------------------------|----------------------------------------|
| → WKV-Online<br>Startseite<br>Vertragsdatenübersicht<br>Neues Limit begetregen        | Q Suche nach Nat               | me, Risikonummo                      | er, Referenz und            | Ort                          |          |                                   |                                        |
| → Limite anzeigen / ändern Limit streichen                                            | aktive Limite 🔷                | alle Limite                          | ^                           |                              |          | ± Exporte                         | eren                                   |
| Umsatz melden<br>Schaden melden                                                       | KUNDE 🔷                        | LIMIT IN EUR $\mbox{$\updownarrow$}$ | GÜLTIG AB $\Leftrightarrow$ | Gültig bis $\Leftrightarrow$ | REFERENZ | STATUS                            |                                        |
| Prepaid-Pakete kaufen<br>Mein Profil<br>Administration                                | Musterkunde 1<br>Musterstadt   | 50.000                               | 05.12.2019                  |                              | VT56     | aktiv<br>unbefristet              | *<br>*<br>*                            |
| Services<br>E-Mail an Betreuer                                                        | Musterkunde 2<br>Musterstadt   | 40.000                               | 21.08.2012                  | -                            | GB123    | aktiv<br>unbefristet              | 0<br>0                                 |
|                                                                                       | Musterkunde 3<br>Musterstadt   | 10.000                               | 18.04.2009                  | 07.01.2020                   | VT56     | aktiv<br>befristet                | 0<br>0                                 |

#### R+V-Kreditportal Limite anzeigen / ändern

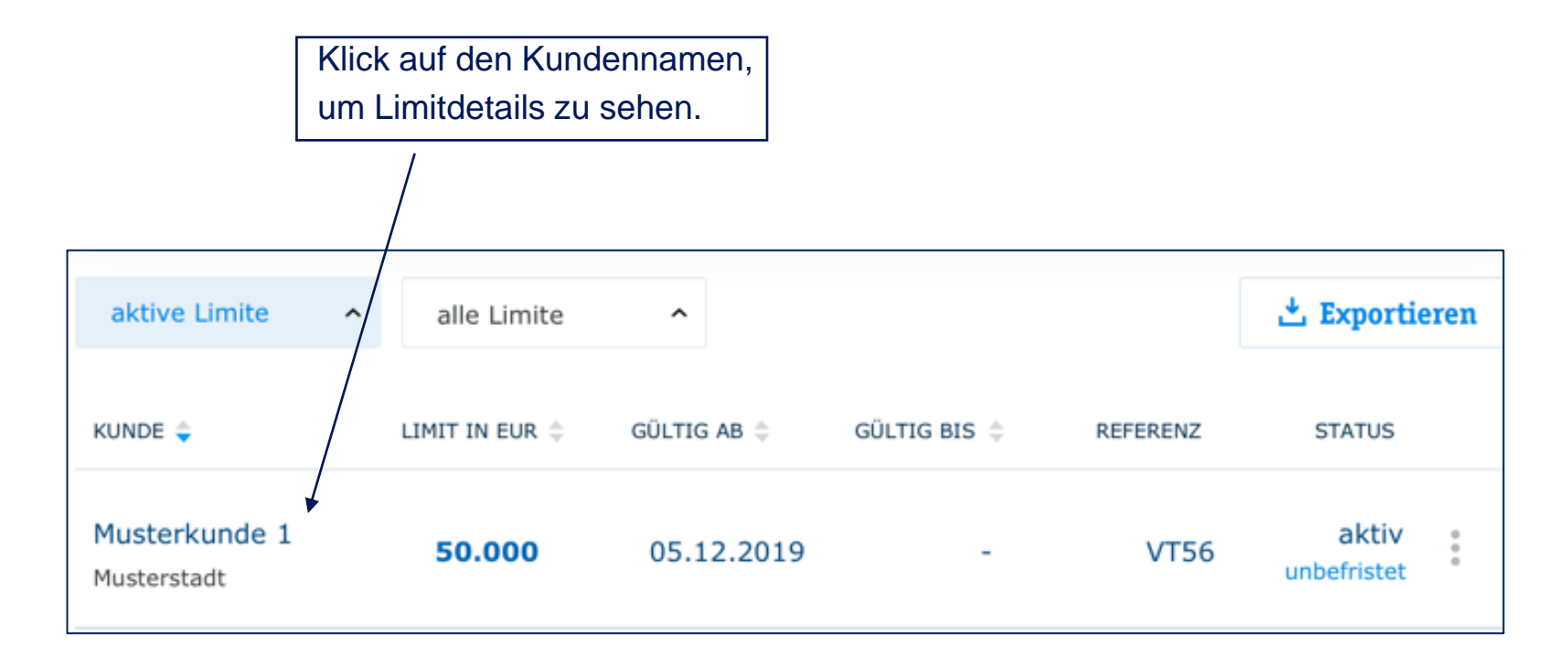

#### R+V-Kreditportal Limitdetails

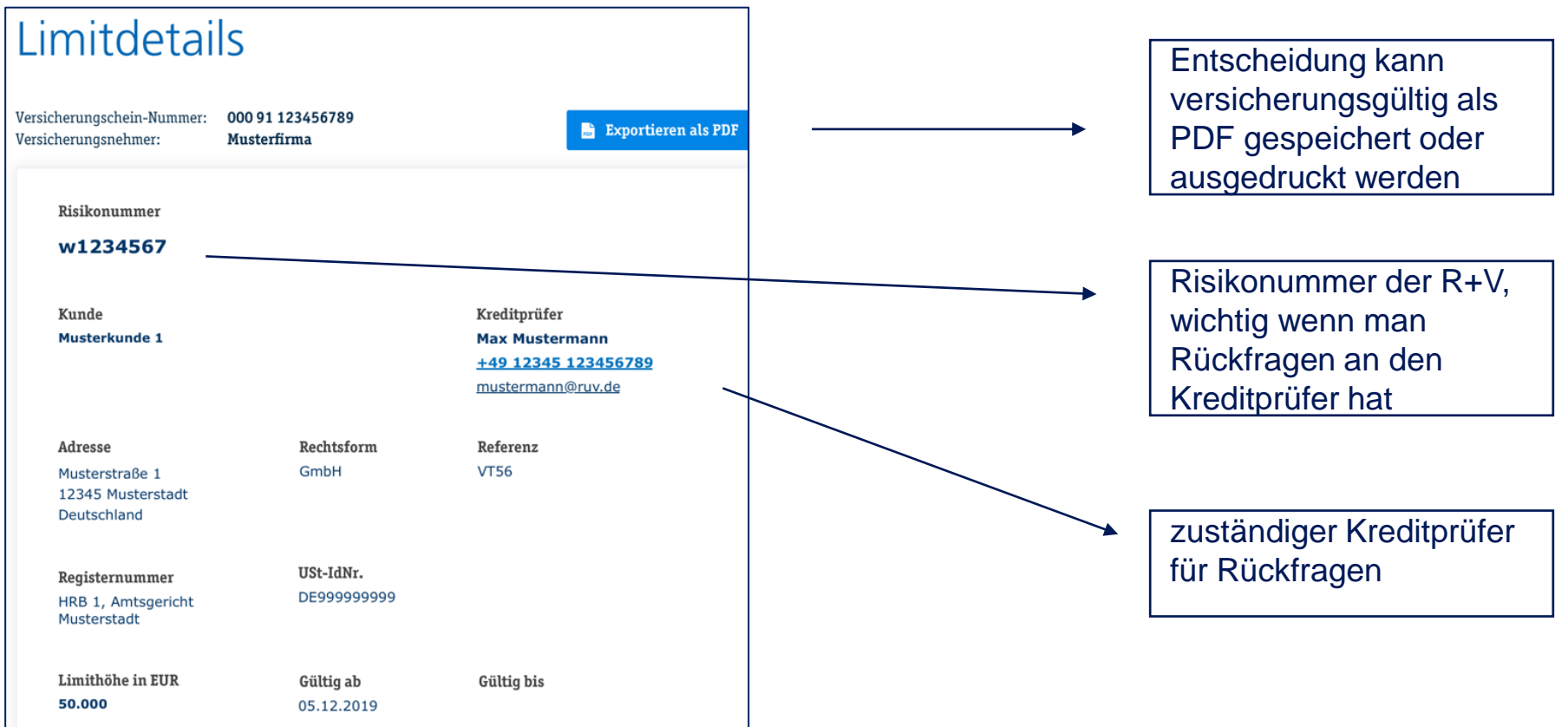

#### R+V-Kreditportal Limits erhöhen / reduzieren

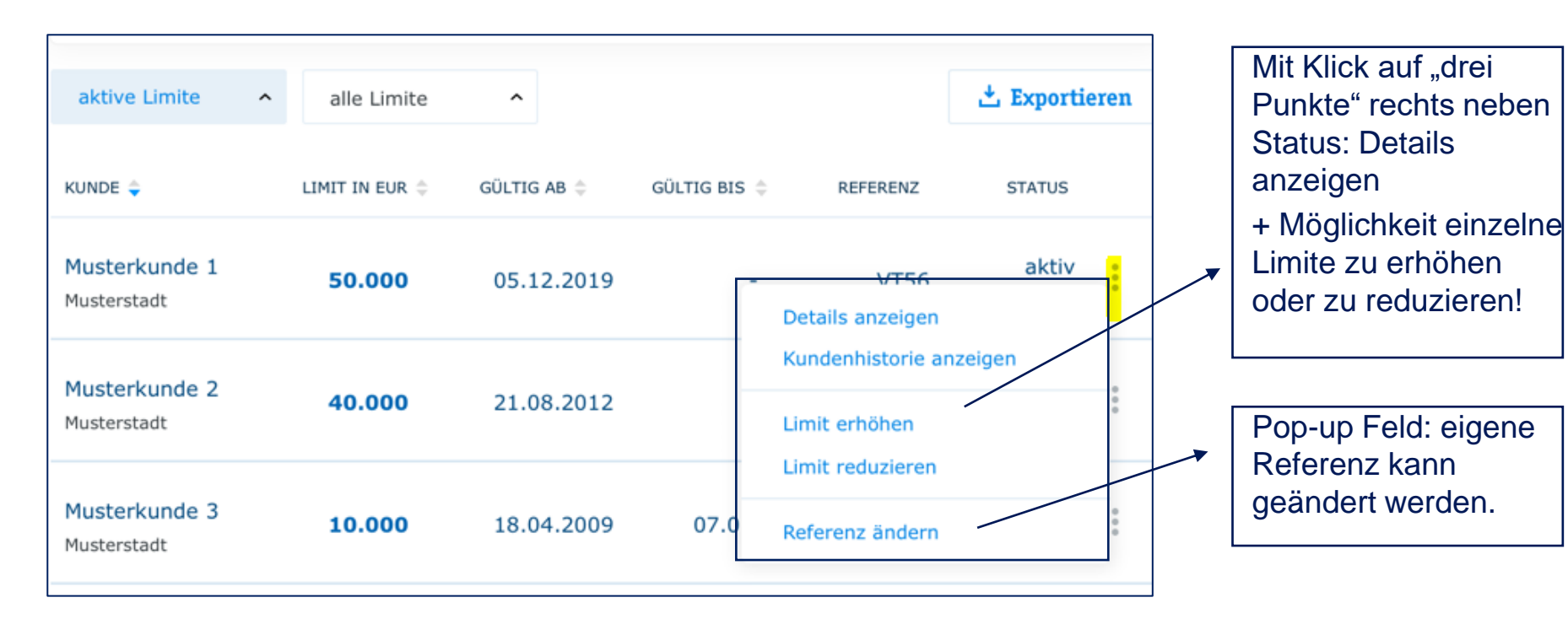

#### R+V-Kreditportal Aktive Limite

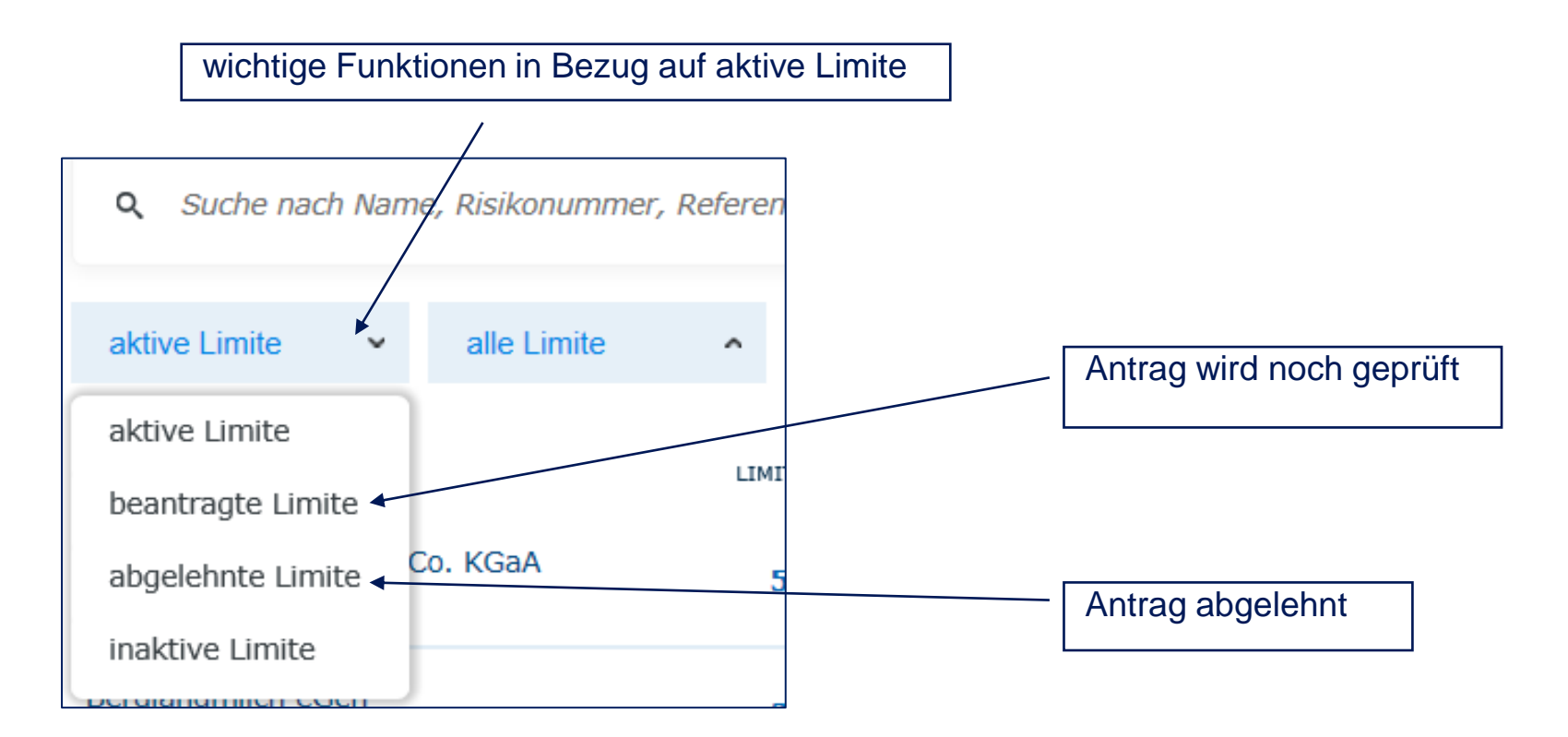

#### **R+V-Kreditportal Wichtige Funktionen**

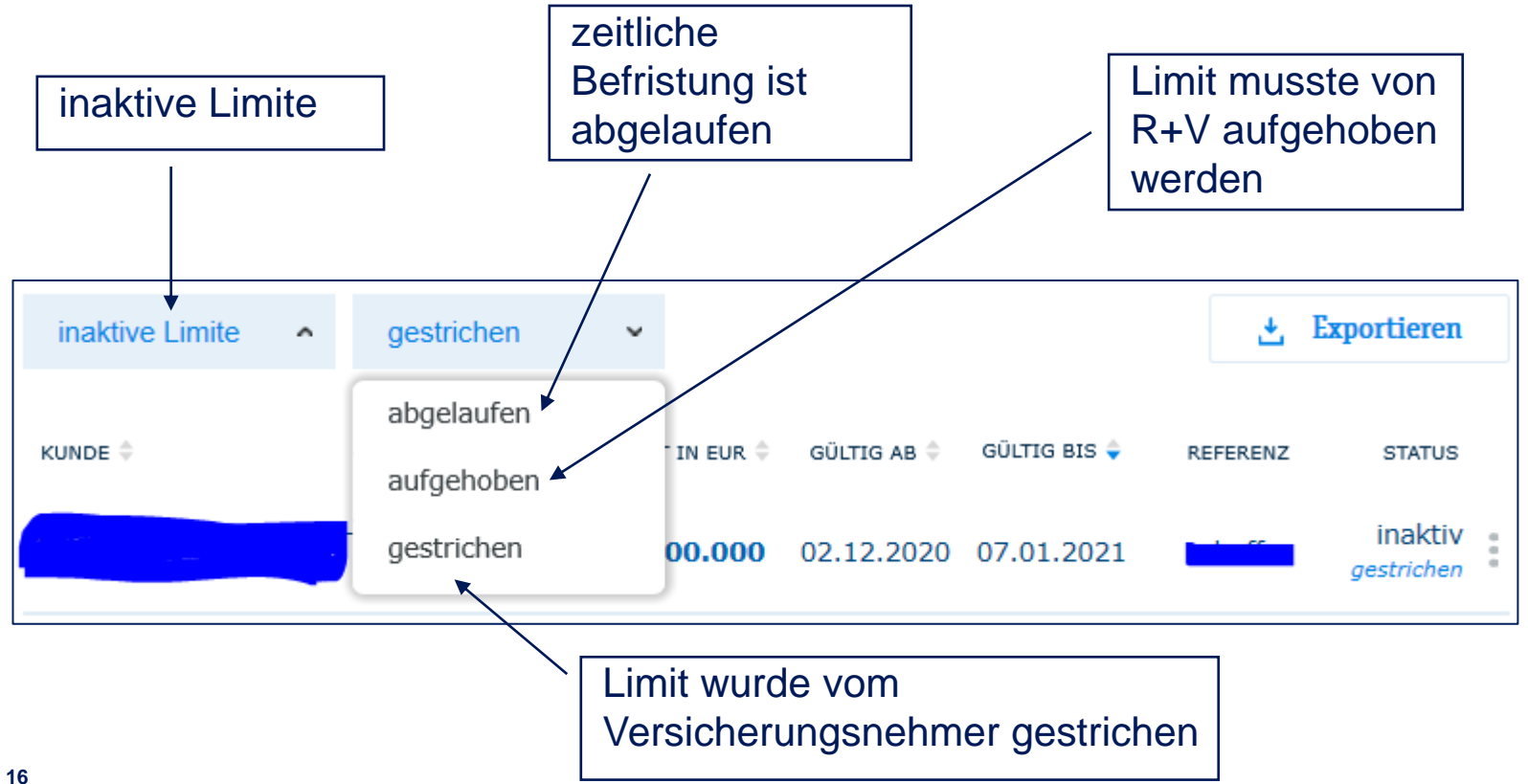

R+

#### R+V-Kreditportal Limitliste downloaden

Klick auf Exportieren: die angezeigte Limitliste kann als Excel-Sheet oder PDF zur weiteren Bearbeitung / Sortierung heruntergeladen werden. Anzeige der beantragten und genehmigten Limite

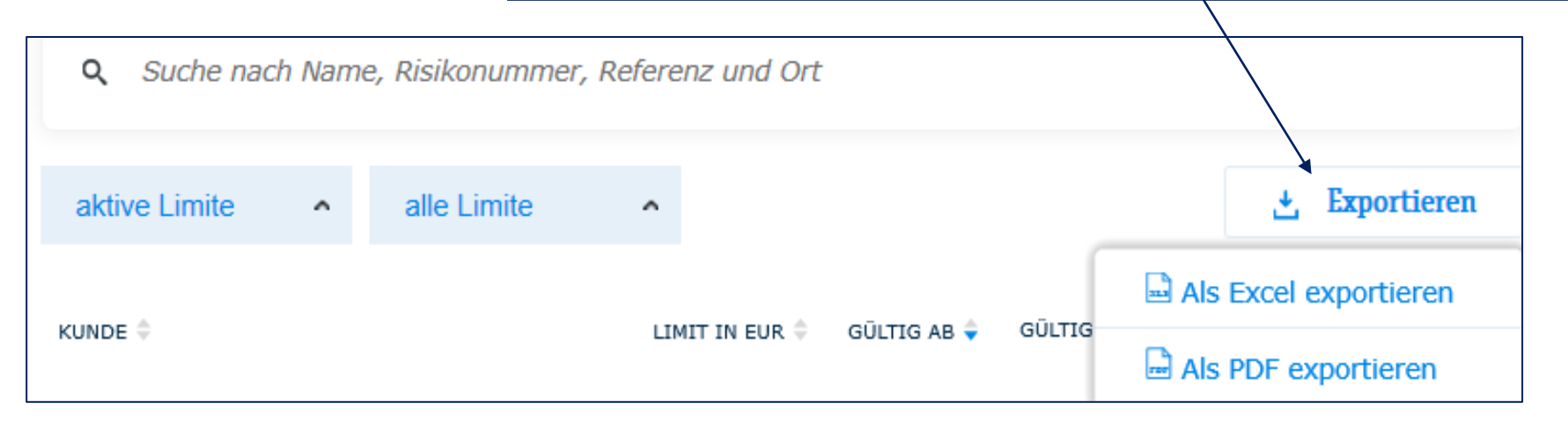

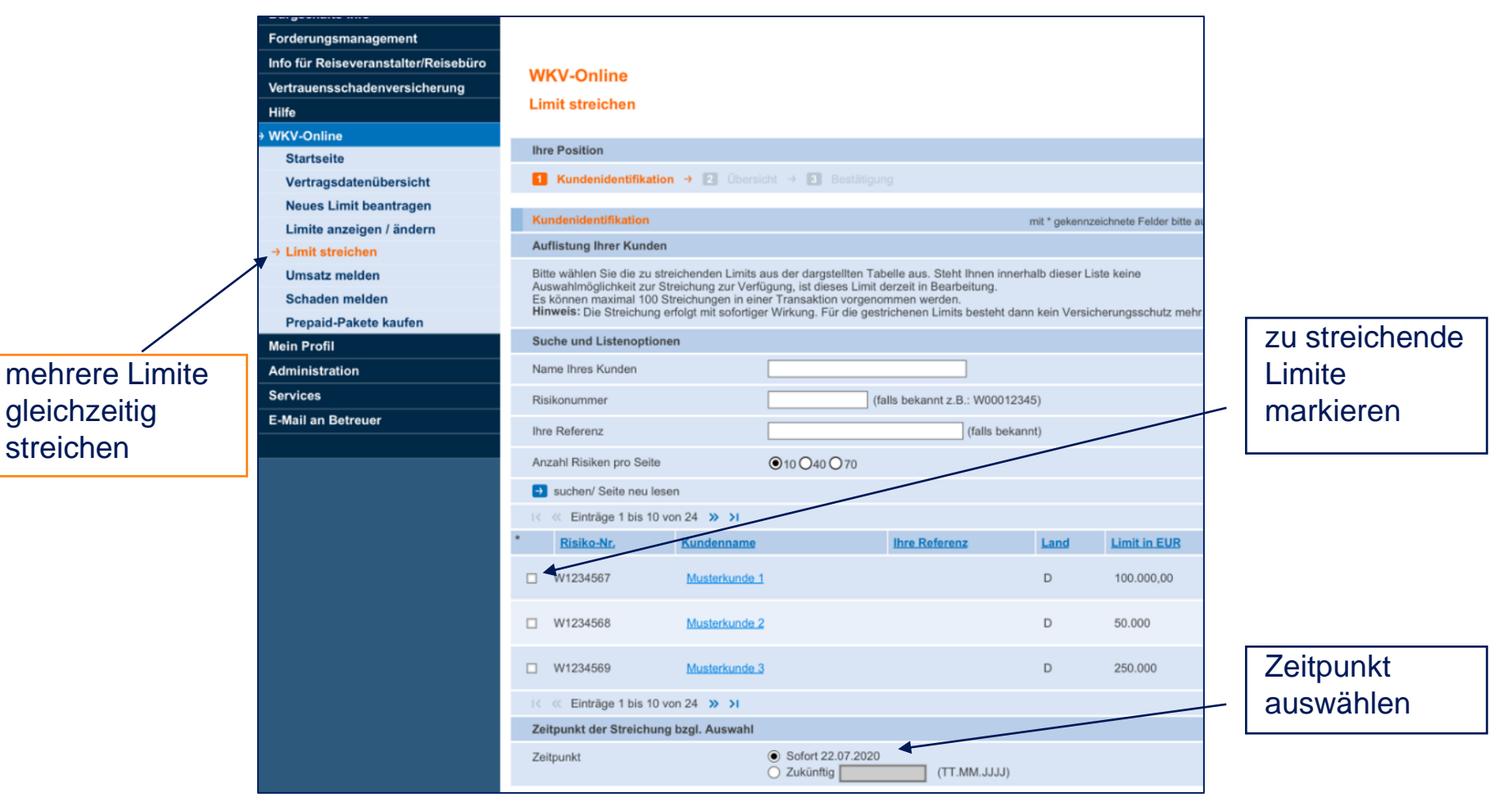

R+/

#### R+V-Kreditportal Weitere wichtige Funktionen

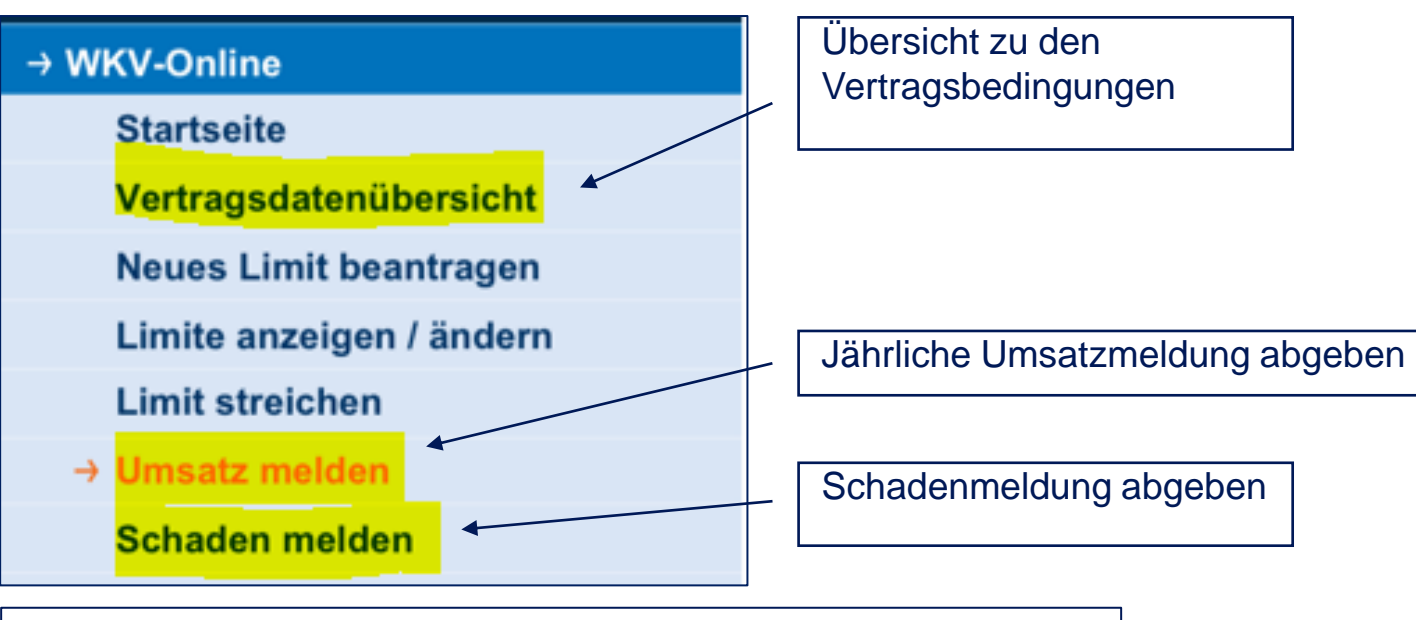

Auf unserer Webseite www.ruv.at finden Sie weitere Unterlagen

(Bedingungswerk und Formulardownload)

# Wir sind für Sie da.

# Wir freuen uns über Ihre Anfrage an

Kredit@ruv.at

+43 1 810 5333 501

Weiterführende Informationen und Downloads finden Sie auch unter <u>www.ruv.at</u>